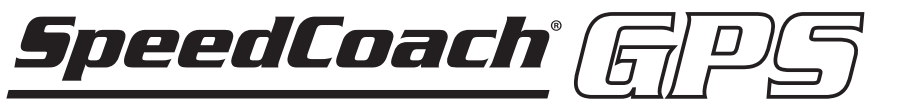

# Model 2 **Includes Training Pack Upgrade**

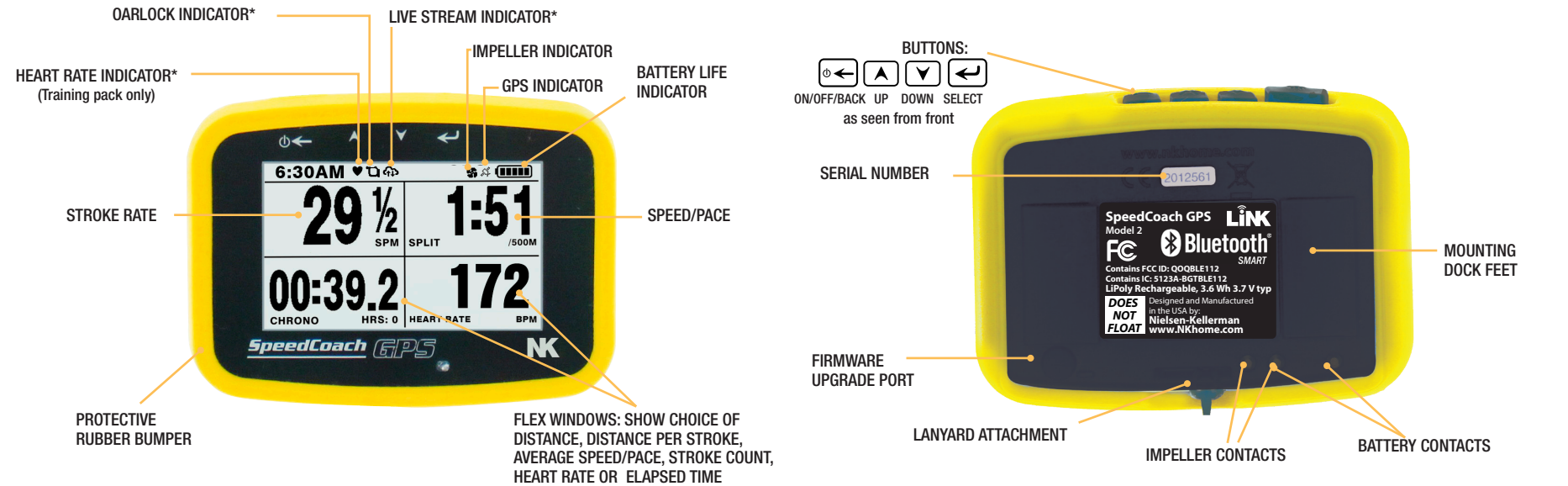

### \*Training Pack Features

USE YOUR LANYARD AND FLOAT - To prevent loss of your SpeedCoach GPS, make sure to loop your lanyard through the NK supplied Life Preserver float and wrap the lanyard around any secure part of your boat. There are a lot of electronics packed into the unit and IT DOES NOT FLOAT. NK is not responsible in the event that your unit sinks.

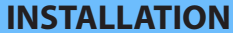

**MENU NAVIGATION AND SETTING BUTTON USE Strap Mounting Access Menus/Select** ✓SELECT Ł MAIN MENU Use the provided strap mount to attach your Speed-Press once to access the Main Menu. ive Stream. Coach GPS to a rigger, foot stretcher or any other From there, you can Setup or Run Workouts, View Data Workouts.. convenient fixed location in any boat you row. The mount Data Recall.. Recall, use the Data LiNK, enter the Setup Menu or base rotates to allow you to install the strap vertically or Data LiNK.. view the About screen for firmware version number and Setup... horizontally. (Please see Use Your Lanyard and Float warning above) other information. On any menu, select the highlighted Odometer option to enter the submenu or enter adjustment mode. 0**←EXIT** also moves to the next menu item adjustment. SpeedCoach Harness Dock Mounting ODOMETER If your boat is equipped with a SpeedCoach harness, 2M Today [ ▲ ][ ¥ ] Move/Adjust This weel 13056M you can mount your unit on the dock. Your Speed-Use the up and down buttons to navigate within This mont 101369N Coach GPS will always use its internal accelerometer This year 1216428M a menu OR to adjust a selected value. to calculate stroke rate so a working seat switch and magnet Total 2489254M are not necessary. If an impeller is present, you have Go Back/Exit ৩ 🗲 the option to select "Impeller" for speed and distance **⊕**←EXIT Press to exit from any screen or menu to the previous screen. input. Otherwise, the harness dock will serve as a Odometer secure holder and your unit will use its internal GPS A running total of the distance paddled since last reset. receiver to calculate speed and distance. (Please see Use Your These distances can be reset at any time by the user. Please Lanyard and Float warning above) note: a "Unit Odometer" is found in the About menu option. The Unit Odometer shows the lifetime distance of the unit SpeedCoach Heart Rate Monitor\* and cannot be reset by the user. The heart rate SMART (LE) monitor belt connects to your unit via Bluetooth® technology and adjust the strap to fit **MEMORY** your body snugly. Attach belt across the lower portion of RECALL MENU SELECT your chest, as shown in the figure to the right. To pair your The total memory that the unit can store is approximately 25 hours. Delete All Session Data? strap to your unit, please see Setup Menu option. Every stroke is stored in memory and the memory can be reviewed Mar 10 06:15a by every 100 meter increment. The speed input (GPS or Impeller) and Mar 10 06:00a 4x5:00/2:00 system of units used will be stored as was rowed. Mar 09 06:27a 5x5:00/10:00 **BASIC OPERATION** Mar 06 03:24a 2(6:00,3:00,1000M **Memory Storage** Mar 01 06:17p 8x1000M/3:00 When the memory is full, the unit will stop recording data. When Turn On - Hold for 2 seconds. (0 ← nearing or at full data, delete all session data to continue recording © ←EXIT (see below). The amount of memory used can be found on the ← SELECT ustGo-3050M Start - Press once. A checkered READY bar will appear ৻৽৵ bottom of the Recall Menu. An alert message will appear when тімі SPLIT RATE on the screen. The READY bar will disappear and the /500 15:36.0 01:57.0 28.7 memory log is nearly full. stroke rate, speed/split, timer and flex windows will all 00:00.0 Data Recall start to run when the unit detects a stroke. Select Data Recall from the Main Menu to review stored data. Recall memory will be formatted in sessions according to date and Stop - Press once. ⊕ ← time. Just Row sessions will have the JustGo prefix whereas a Workout Ó ←EXIT session will just show the pieces run. Fig1:Session Overview •← Reset Timers - Hold for 2 seconds until the RESET bar Please note: a session is not complete until: a) In Just Row, you reset MORE appears, then release. Press again to Start. the counter b) In Workout, the workout is completed or cancelled. DIST TIME RATE HR 01:50.0 •← **Turn Off** - Hold for 3 seconds until TURN OFF bar appears 190 100M 00:32 28.7 96 **Delete All Session Data** (after STOP and RESET), then release. Your SpeedCoach GPS 200M 1:06 28.5 92 This selection will delete ALL memory if chosen. Sessions cannot be will turn off automatically after 8 minutes of not sensing GPS ( 300M 1:40 28.3 97 deleted individually. accelerometer movement. 400M 2:11 27.7 95 To preserve your battery, be sure to turn your unit off **Viewing Sessions** 500M 2:45 27.5 98 before carrying it in your workout bag or car. o ←EXIT Selecting a session will bring up the Session Overview (Figure 1). The Fig2:Session Details 01:05.0 0:14.0 overview provides the overall distance, time, avg split, and avg stroke **Classic Mode** JustGo-3050M Change Flex Field Measurement - Press up to change rate during that session. Selecting the Session Overview will bring DIST /500M TIME SPM the bottom left flex window and press down to change up the Session Details (Figure 2). This page will show the session 200N 1:06 01:57.0 28.5 the lower right flex window. Note: You can also change the top windows through our breakdown by specified period (time or distance). Select MORE to 300M 1:40 01:59.0 28.3 1001 2:11 02:03.0 27.7 Setup->Display Setup option (firmware 2.12 or higher). Please see the Setup section on view additional measurement values not currently shown on the 27.5 500M 2:45 02:00.0 how to change these fields. 600M 3:14 02:03.0 27.0

DISTANCE ccrued distance since reset in your selected units of measu

screen.

AVERAGE - Average Split or Speed since reset calculated as a function of the distance traveled over the elapsed time. **COUNT** - Count of strokes detected since reset. DIST/STROKE - Distance per stroke calculated on a stroke-by-stroke basis.

HEART RATE - Current heart rate in beats per minute (bpm). ELAPSED TIME - Amount of time since start of row

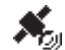

Satellite Lock Indicator- It is recommended to turn the unit on when outside and wait for this icon to go from a hollow satellite icon to a solid satellite icon. A solid (i.e., filled in) satellite icon indicates that you have adequate GPS satellite coverage and can begin your row (approx. 1-3 mins).

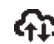

Live Stream indicator- Indicates mobile device is connected and streaming.

Live Stream indicator- Indicates mobile device is connected but not streaming.

## ▲ ▼ Skill Mode (requires Empower Oarlock)

Change Flex Field Measurement - Press up or down to change between the different skill measurements based on the wireless oarlock.

> LENGTH - Shows Total Length in the top window. Catch in the lower left window and Finish in the lower right window.

WORK - Shows Work in the top window. Force in the lower left window and Total Length in the bottom right window.

POWER - Shows Power in the top window and Average Power in the lower window

CATCH – Shows Catch in the top window and Slip in the bottom window. FINISH – Shows Finish in the top window and Wash in the bottom window.

#### Data LINK

Select this option to connect your unit to a PC, MAC or our LiNK Logbook mobile application for firmware updates or uploading session data (Training Pack needed). Please go to https://nksports.com/link-connectivity to download the various LiNK applications and follow the instructions in the app

Please note: Bluegiga Bluetooth Smart dongle required for PC or MAC connection.

# LIVE STREAM

Select Live Stream to broadcast your SpeedCoach measurements to the cloud for remote viewing. You will need to pair the SpeedCoach to a mobile phone and have the phone in range of SpeedCoach to broadcast your data live. We recommend keeping the phone in a waterproof bag.

| LIVE STREAM MENU | ✓SELECT  |
|------------------|----------|
| Live Channeling  | ON       |
| Live Streaming   | 011      |
| Phone Pairing    | Find New |
| Status:          |          |
| NOT CONNECTED    |          |
|                  |          |
|                  | 0←EXIT   |

- Download NK LiNK Logbook application to your mobile device.
- Make sure Bluetooth is enabled on mobile device and has cellular coverage
- Open the NK LiNK Logbook application. Go to the Stream page in the app.
- Enter a Boat ID and make sure Streaming is toggled to On.
- Select Live Streaming option on the SpeedCoach. Then go to Phone Pairing->Find New.
- You should show as connected fairly quickly. Use SpeedCoach normally to broadcast live.
- Go to the Logbook app or http://logbook.nksports.com/ to view live results.

# Nielsen-Kellerman

US Toll-Free 800-784-4221 | Int'l Phone +1 610-447-1555 | Email support@nkhome.com

# www.NKsports.com

| ∧prev ` | √ NEXT |    | MOI 🛏 | RE |
|---------|--------|----|-------|----|
| DIST    | TIME   | HR | D/ST  |    |
| 200M    | 1:06   | 96 | 8.1M  | t  |
| 300M    | 1:40   | 92 | 7.9M  |    |
| 400M    | 2:11   | 97 | 7.7M  |    |
| 500M    | 2:45   | 95 | 8.2M  |    |
| 600M    | 3:14   | 98 | 8.6M  | ŧ  |
|         |        |    | 0←EX  | αт |

# **SETUP MENU**

From the Main Menu select Setup. From there, use the menu navigation steps described above to navigate, select, adjust and exit setup options:

Display Setup: Allows you to toggle between using the Classic SpeedCoach display layout and the Skill display layout when using the Empower Oarlock.

Display Mode: Choose between Classic and Skill (see above). Please note that you can also view oarlock measurements in the Classic display mode in the window of your choice.

Classic Setup: Allows you to set the top two windows to display any of the available measurements. Input

The Speed (and distance) Input setting can be set to GPS or Impeller. Please note that you will need a wiring harness and impeller to use the Impeller mode.

Accessory Setup: Used to pair either the Heart Rate belt or Empower Oarlock.

#### HRM Setup

Selecting this option will automatically attempt to pair the Heart Rate Monitor (HRM) Belt with the unit. If more than one belt is found, you may need to change locations to isolate belt. The HRM will automatically turn on when attached to your body. The belt works best with moisture, so if you are not getting a reading, place some moisture on the rubber contacts of the belt before attaching to your body. Once the belt has been paired with the unit, you will not need to pair in the future (unless you select Forget HRM or change belts).

#### Oarlock Setup: Selecting this option to pair your wireless oarlock.

Connection - Press this option to pair your wireless oarlock to the SpeedCoach unit Oar Length – Enter the total length of your oarlock. Inboard - Enter the measurement from the collar to the sleeve of your oar.

**Boat ID** – Enter the name that of the boat being used (up to 5 characters). Seat Number - Enter the seat number in which the oarlock is used.

Side - Enter the side that the oarlock is on: starboard or port

Set Zero Force: Used to run a routine to calibrate the zero force of the oarlock.

Set Zero Angle: Used to run a routine to calibrate the zero angle of the oarlock.

Multiply F,W,P by 2- (sculling only) Toggle between showing double the force, work and power being displayed by the unit to account for both oars being used.

Battery Type: Enter the battery type that you are using with the oarlock: Alkaline, Lithium or Nickel Metal (Rechargeable).

Firmware Version - Shows the current firmware version of your oarlock.

#### Speed/Distance Setup

Options are Speed mode or Split mode. Speed mode will display your speed in the top left window. Split mode will display your pace expressed as a time to cover a distance (usually 500 meters). Units allows you to change the units shown for speed and distance (options are: M, M/S, /500 M; KM, KMH, /500M; or MI, MPH, /MI).

#### **Auto Pause**

If toggled ON, the unit will stop the timer if it does not detect a stroke within the last 6 seconds. If toggled OFF, the unit will not stop the timer even if no strokes are being detected. If you would like to stop the timer manually, please select the  $[ \bullet \leftarrow ]$  button to start and stop the timer manually. Please note: the unit will not Auto Pause during the Rest sessions of a Workout.

#### **Auto Shutdown**

When Auto Shutdown is set to 10min, the unit will automatically shut off after 10 minutes of not detecting a stroke rate. If the Auto Shutdown is set to OFF, the unit will only turn off when the user manually shuts the unit down.

NOTE: Average Speed is always calculated as a function of the distance covered in the elapsed time shown. Because the timer will continue to run while you are not rowing, turning Auto Pause "OFF" will impact the calculation of your cumulative average speed.

### ADVANCED SETUP MENU

#### **Impeller Calibration**

To change your Calibration Value or run the calibration routine (see below).

#### **GPS Spd Smoothing, Strokes**

The Speed Smoothing feature will average the last number of strokes selected. If "2" is selected, for example, the Speed/Split displayed will be an average of the last two strokes, updated every stroke.

#### **Stroke Rate Setup**

Options are Timer Start Acceleration, Noise Filtering and Axis.

#### **Timer Start Acceleration**

Governs the degree of acceleration that must be detected to start the stroke meter. The default value is 4. If you increase this value, a more forceful stroke is needed to start the timer. If you decrease this value, a less forceful stroke is needed to start the timer.

#### **Noise Filtering**

Governs the degree to which the accelerometer will register changes in acceleration as a stroke. The default value is 3. If you increase this value, more acceleration is needed to register a stroke. If you decrease this value, less acceleration is needed to register a stroke.

#### Axis

Allows you to select Front-Back (2) or Any (3). Front-Back (2) is generally recommended for rowing assuming that the unit will be mounted perpendicular to the long axis of the boat. If mounting at a non-perpendicular axis, the recommendation is to toggle to Any (3).

#### **Time and Date**

Used to change the format of the date and time displayed. Please note: only time shows on the display, date will be shown on data recall screen. Please note in most U.S. locations daylight savings time is ON in mer and OFF in the winte

# WORKOUTS (Training Pack Feature)

Run Last Workout: Runs the last workout. This is a quick way to repeat single distance or single time workouts without setting up intervals.

NOTE : Press 🛛 🗲 to ready the workout. Workout will start when first stroke is detected. Press 🖉 🗲 to pause a workout. Hold  $\textcircled{\bullet} \leftarrow$  to cancel a workout.

Single Distance: Select this option to run a single distance-based workout at the distance shown. Press  $\checkmark$ , followed by  $\land$  and  $\checkmark$  to adjust the distance. Then press  $\checkmark$  2x to run the workout.

Single Time: Select this option to run a single time-based workout for the time shown. Press , followed by  $\land$  and  $\lor$  to adjust the time. Then press  $\checkmark$  2x to run the workout. Intervals...

Select this option to create a multi-interval based workout (e.g. time, distance, and/or rest periods). You can select from the pre-loaded workouts or customize to create your own. Up to 6 custom workouts can be programmed. The SPC is loaded with 6 default workouts, which are editable. Please note: Interval workout names are automatically generated based on the type of intervals performed.

#### **Creating an Interval Workout**

First select a pre-existing workout to edit. Use  $\land$  and  $\lor$  to select a field. Press the 🖌, followed by the 🔺 and 🗡 to modify the middle column. Press again, followed by and  $\checkmark$  to adjust the right column value. Press  $\bigcirc \leftarrow$  return to field selection. Please note: pressing the  $[ \bullet \leftarrow ]$  will automatically SAVE and exit the workout when finished.

| INTERVAL WORKOUT                  | SELEC  |
|-----------------------------------|--------|
| 1x2000M                           |        |
| 2(8x1:00/1:00)                    |        |
| 5x1000M/4:00                      |        |
| 8x500M/2:30                       |        |
| 4:00,3:00,2:00,1:00,2:00,3:00,4:0 | 00     |
| 1000M/1:30,750M/1:00,250M         |        |
|                                   | ⊕←EXI. |

WORKOUTS

lun Last Workou

Single Distance

Single Time

← SELECT

2000N

00:30:0

© ←EXIT

Countdown: When toggled ON, a countdown timer will start when the first stroke is detected. When the countdown reaches zero, the workout will begin. Tip: The countdown allows the user to build to "race pace" before starting their workout. If countdown is toggled OFF, the workout will start immediately when the first stroke is detected.

Intervals: Determines the number of intervals in the workout. If you select Equal, all work intervals will be equal in type and value and all rest intervals will be equal in type and value. If you select Variable, you can create a multi-faceted workout of work and rest intervals that can each vary by type and duration.

| NEW INTERVAL WC | RKOUT | ← SELECT |
|-----------------|-------|----------|
| Run Workout?    |       |          |
| Countdown       | OFF   | 10S      |
| Intervals       | Equal | 1        |
| Work            | Dist  | 100M     |
| Rest            | Time  | 00:02:00 |
| Number of Sets? |       | 1 ₽      |
|                 |       |          |

Work: Defines the first work interval of the workout. Work can be time based or distance based. If more than one interval is being performed, a number will be added to this entry (i.e., Work1,

Work2, Work3, etc).

**Rest:** Defines the amount of rest in between work intervals. Rest can be time based or distance based. The number shown to the right is the rest value per the unit shown. Similarly if more than one rest period is entered in a variable workout, it will be followed by a number.

Number of Sets: Select the number of sets of the proceeding interval workout to run. For example if you have a workout with a work and rest interval, setting this to 2 will run this work and rest interval workout twice.

Rest Between Sets: Only appears if Number of Sets is greater than 1. Defines the rest period between a repeated group of intervals.

# **IMPELLER CALIBRATION**

Calibration is only relevant if you are using your SpeedCoach GPS with a wiring harness and speed impeller. The Calibration Value is an adjustment factor that compensates for any difference between your impeller's distance measurement and the "standard boat" upon which the SpeedCoach's calculations are based. Calibration applies only when in Impeller mode for speed and distance can average out any impact of current or tide to improve the accuracy of the calibration results.

#### **Entering Impeller Calibration**

Select "Impeller Calibration" from the Advanced Setup Menu.

#### **Entering a Calibration Value Manually**

If you know your boat's SpeedCoach Calibration Value from previous calibration (it is the same for any SpeedCoach), you may enter it manually. From the Calibration Menu, press (+) to select the Calibration Value, then press  $\land$   $\lor$  to adjust the value, and  $\diamond$   $\leftarrow$  to accept the value.

#### **Running the Calibration Routine**

The SpeedCoach GPS does not need a measured course to be calibrated. Because the SpeedCoach GPS knows both the GPS and Impeller distance measured, it can self-calibrate. Calibration simply involves rowing the selected distance in two directions. Your distance options are 500 to 1000M. Although a longer distance will somewhat improve the accuracy of your calibration, is important to choose a calibration distance that you can row in a relatively straight line in both directions. Ideally, it will also have relatively consistent current throughout. The Calibration Routine requires that you row your course in both directions so the unit can average out any impact of current and tide to improve the accuracy of the calibration result through more comparison data.

If you wish to change your calibration distance from 500M, press 🕑 to move to the distance line,  $\checkmark$  to select, then to  $\land$   $\lor$  adjust and  $\checkmark$  to accept.

To run the calibration routine, press 🔺 🕑 to highlight Run on the Calibration Menu, then to select. From the calibration screen, press to start each calibration leg and follow the screen prompts. On each leg, the land distance and water distance will count up until the selected

#### Diagnostics

The Diagnostics screen provides information about the performance of your unit's GPS receiver, accelerometer, HRM, clock, and charging system. This information assists NK tech support in case your unit is not functioning correctly.

# **SPECIFICATIONS**

| WEIGHT                  | Control unit and bumper: 5.2oz.(150 gm)                                                                                                    |
|-------------------------|----------------------------------------------------------------------------------------------------|
| SIZE                    | Measures 3.6X2.6X1.2 in (92x67x31mm) with bumper.                                                                                                    |
| BOUYANCY                | Does not float.                                                                                                    |
| WATER RESISTANT         | Waterproof (IP-67)                                                                                                    |
| MEMORY                  | 25 hours of memory. Stores every stroke.                                                                                                    |
| BATTERY CAPACITY        | One rechargeable lithium-poly battery provides up to 8 hours of battery life.                                                                                                    |
| BATTERY LIFE EXPECTANCY | After 300 full charge and discharge cycles, expected capacity is 80% of original.                                                                                                    |
| COMPLIANCE              | The SpeedCoach GPS conforms with Council Directive 2004/108/<br>EC (december 15, 2004) on electromagnetic compatibility and is<br>CE-marked accordingly.                                                                                                    |
| ENVIRONMENTAL           | The SpeedCoach GPS is RoHS (reduction of hazardous<br>substances) compliant and marked in accordance with the WEEE<br>(Waste Electrical And Electronic Equipment) directive. Please do<br>not dispose of the unit or battery in your household trash. Return<br>to NK, an NK dealer or a designated recycling center for proper<br>recycling and disposal. |
| ACCURACY                | Speed: +/- 0.1 m/s; Distance: +/- 2.5 m over any distance.                                                                                                    |

distance is reached in the land distance window (bottom left). Note that there will be a three- or four-stroke delay at the start of each leg while the GPS and impeller readings are synchronized. At the end of the routine, the newly calculated Calibration Value will be displayed. Press 🖌 to accept the new value and exit the routine, or press et to exit the routine without changing your Calibration Value. At any time while running the calibration routine, you can press  $[ \bullet \leftarrow ]$  to exit the routine without changing your calibration value.

# **BATTERY USE AND CHARGING**

A fully charged battery will provide approximately 6-8 hours of operation, depending on backlight use. Each bar on the battery indicator represents 20% of battery life, or approximately 1.2 to 1.6 hours.

To charge your unit, press it firmly into the charging dock of your SpeedCoach GPS charger until it clicks and you see "Charging ..." on the screen. The battery indicator will flash and the bars will indicate the charge status achieved. The battery indicator will show full and stop flashing after 90% charge is achieved, and the display will turn off when the unit is fully charged.

The SpeedCoach GPS can only be charged with the supplied charging dock. The SpeedCoach GPS is compatible with any USB charging source, including your computer an automotive USB or a cellphone standby power source. A SpeedCoach® XL charger will not charge a SpeedCoach GPS.

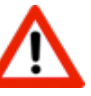

Your SpeedCoach is equipped with a safety feature that will shut down charging if the battery is too hot or too cold. Do not charge below 32°F | 0°C or above 115°F | 45°C. If you receive a battery warning on the screen while the unit is within these temperature limits, immediately remove the unit from the charging dock and contact NK for service. Further attempts to charge may result in fire or permanent damage.